# PERANCANGAN MESIN CNC (COMPUTER NUMERICAL CONTROL) ROUTER DENGAN APLIKASI GRBL 0.9 CONTROL 3 AXIS SISTEM X, Y DAN Z (SOFTWARE)

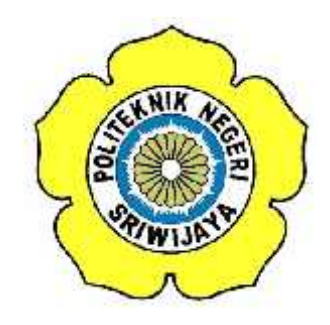

## LAPORAN AKHIR

Disusun Untuk Memenuhi Peryaratan Menyelesaikan Pendidikan Diploma III Pada Jurusan Teknik Elektro Program Studi Teknik Telekomunikasi

Oleh :

M. HABIBURRAHMAN 0614 3033 0274

POLITEKNIK NEGERI SRIWIJAYA PALEMBANG 2017 PERANCANGAN MESIN CNC (COMPUTER NUMERICAL CONTROL) ROUTER DENGAN APLIKASI GRBL 0.9 CONTROL 3 AXIS SISTEM X, Y DAN Z (SOFTWARE)

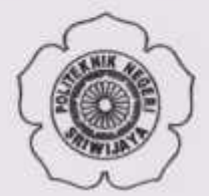

#### LAPORAN AKHIR

Disusun Untuk Memenuhi Persyaratan Menyelesaikan Pendidikan Diploma III Pada Jurasan Teknik Elektro Program Studi Teknik Telekomunikasi

Oleh :

M. HABIBURRAHMAN 0614 3033 0274

Menyetujui,

Pembimbing II

Pembimbingd 2017

Hj. Adewasti, S.T., M.Kom NIP.197201142001122001 Rosita Febriani, S.T.,M.Kom NIP. 197902012003122003

Mengetahui,

Ketua Jurusan Teknik Elektro

Yudi Wijanarko, S.T., M.T NIP. 196705111992031003 Ketua Program Studi Teknik Telekomunikasi

Ciksadan, S.T., M.Kom, NIP. 196809071993031003

#### PERNYATAAN KEASLIAN

Saya yang bertanda tangan di hawah ini :

| Nama          | : M. Habiburrahman              |
|---------------|---------------------------------|
| NIM           | : 061430330274                  |
| Program Studi | : Teknik Telekomunikasi (D-III) |
| Jurusan       | : Teknik Elektro                |

Menyatakan dengan sesungguhnya bahwa Laporan Akhir yang telah saya buat ini dengan judul "Perancangan Mesin CNC (Computer Numerical Control) Router dengan Aplikasi GRBL 0.9 Control 3 Axis Sistem X, Y dan Z (Software) " uduluh benar hasil karya saya sendiri dan bukan merupakan duplikasi, serta tidak mengutip sebagian atau selurubnya dari karya orang lain, kecuali yang telah disebutkan sumbernya.

Palemhang, Juli 2017

Penulis, TERAL ADCHORT NO PH 000 0

(M. Habiburrahman) NIM. 061430330274

### Μοττο

- BERUSAHALAH JANGAN SAMPAI TERLENGAH WALAU HANYA SEDETIK, KARENA ATAS KELENGAHAN KITA TAK AKAN BISA DIKEMBALIKAN SEPERTI SEMULA.
- SETIAP PEKERJAAN DAPAT DISELESAIKAN DENGAN MUDAH BILA DIKERJAKAN DENGAN KEIKHLASAN
- KALAU CUMA BICARA MIMPI, KITA TAK AKAN BISA MELIHAT KENYATAAN (CONAN EDOGAWA – DETEKTIF CONAN)
- JANGAN LARI DARI TAKDIRMU SENDIRI (CONAN EDOGAWA)

KUPERSEMBAHKAN KEPADA :

- ALLAH SWT
- KEDUA ORANG TUAKU YANG
  TERCINTA
- SAUDARA-SAUDARA
  KANDUNGKU TERSAYANG
- PEMBIMBING I SAYA IBU HJ.ADEWASTI S.T.,M.KOM
- Pembimbing II saya Ibu Rosita Febriani S.T.,M.Kom
- BAPAK/IBU DOSEN JURUSAN TEKNIK ELEKTRO PROGRAM STUDI TEKNIK TELEKOMUNIKASI
- SELURUH TEMAN-TEMAN
  SEPERJUANGAN KHUSUSNYA
  KELAS 6 TB
- ALMAMATERKU TERCINTA

ABSTRAK PERANCANGAN MESIN CNC ROUTER DENGAN APLIKASI GRBL 0.9 CONTROL 3 AXIS SISTEM X, Y DAN Z (2017: xviii + 145 Halaman + 220 Gambar + 4 Tabel + 14 Lampiran + Daftar Pustaka)

### M. Habiburrahman 061 430 330 274 JURUSAN TEKNIK ELEKTRO PROGRAM STUDI TEKNIK TELEKOMUNIKASI ABSTRAK

Kemajuan teknologi saat ini semakin berkembang pesat dan telah memberikan dampak disegala bidang. Pekerjaan-pekerjaan yang dilakukan secara manual sekarang bisa dilakukan secara otomatis dengan adanya penggunaan teknologi bersistem otomasi sehingga dapat mempermudah dan menghemat tenaga manusia. Dengan hal tersebut, dirancangla sebuah mesin CNC untuk membantu dalam proses pembuatan layout pada PCB. Pada perancangan mesin CNC ini, digunakan sistem kendali berupa GRBL board vang terdiri dari mikrokontroller Arduino Nano, serta Driver Motor A4988 sebagai pengendali stepper motor. Mesin CNC ini dikendalikan dengan menggunakan software GRBL dimana ketika program dimasukkan kedalam software tersebut, stepper motor, spindle serta mata bor akan bergerak. Perancangan ini menggunakan 3 buah stepper motor dimana setiap stepper motor berfungsi untuk menggerakkan sumbu X, Y dan Z. Spindle digunakan sebagai pengendali mata bor yang berfungsi untuk mengukir layout pada PCB. Agar layout dapat terbaca oleh mesin, penulis menggunakan software PCB-Gcode untuk mengubah layout tersebut menjadi Gcode yang berisi sekumpulan kode yang mendeskripsikan hubungan/koneksi antara beberapa objek. Untuk membentuk G-Code dilakukan beberapa pengaturan pada software PCB-Gcode.

(Kata Kunci : *GRBL Board*, *Driver Motor A4988*, *Stepper Motor, Software GRBL*, *Spindle*, *PCB-Gcode*)

### ABSTRACT

THE DESIGN OF CNC ROUTER MACHINE WITH GRBL APPLICATION 0.9 CONTROL 3 AXIS SYSTEM X, Y AND Z (2017 : xviii + 145 Pages + 220 Images + 4 Tables + 14 Attachments + List of Refferences)

### M. Habiburrahman 061 430 330 274 ELECTRICAL ENGINEERING DEPARTMENT MAJORING TELECOMMUNICATION ENGINEERING ABSTRACT

The advancement of technology are growing rapidly and have impacted in all fields. Manually work can be replaced by automatically system with the use of automated technology so that the system can simplify and save the human's energy. Therefore, a CNC machine was designed to assist in the layout process on PCB. In CNC machine design, used control system in the form of GRBL board consist of Arduino Nano microcontroller, and Driver Motor A4988 as stepper motor controller. This CNC machine is controlled by using GRBL software when the program is inserted into the software, stepper motor, spindle and drill bit will move. This design uses 3 stepper motors where each stepper motor used to move the X, Y and Z axis. Spindle is used as a drill controller to carve the layout on the PCB. In order to make the layout is being able to be read by the machine, the author uses the PCB-Gcode software to change the layout into Gcode contains of code that describes the connection between multiple objects. To create the G-Code, put some settings on PCB-Gcode software.

(Keyword : GRBL Board, Driver Motor A4988, Stepper Motor, Software GRBL, Spindle, PCB-Gcode )

### **KATA PENGANTAR**

Puji syukur penulis panjatkan atas kehadirat Allah SWT karena atas berkat, rahmat dan karunia-Nyalah sehingga penulis dapat menyelesaikan laporan akhir ini. Adapun judul yang diambil dalam penulisan laporan akhir ini adalah" Perancangan Mesin CNC Router dengan Aplikasi GRBL Control 3 Axis Sistem X, Y dan Z (*Software*)".

Laporan Akhir ini ditulis untuk memenuhi salah satu syarat menyelesaikan pendidikana Diploma III di Jurusan Teknik Elektro Program Studi Teknik Telekomunikasi Politeknik Negeri Sriwijaya. Selama penyusunan laporan akhir ini penulis juga tidak terlepas dari bantuan dari berbagai pihak yang telah memberikan bimbingan baik secara langsung maupun tidak langsung, sehingga dalam penyelesaian laporan akhir ini dapat berjalan dengan tepat sesuai waktunya. Dengan terselesainya laporan kahir ini penulis mengucapkan rasa terima kasih bimbingan serta pengarahan yang telah diberikan oleh dosen pembimbing :

- 1. Ibu Hj. Adewasti, S.T., M.Kom selaku dosen pembimbing I
- 2. Ibu Rosita Febriani, S.T., M.Kom selaku dosen pembimbing II

Penulis juga mengucapkan terima kasih kepada pihak-pihak yang telah membantu dalam menyelesaikan laporan akhir ini :

- BapakDR.Dipl.Ing. Ahmad Taqwa, M.T., selaku Direktur Politeknik Negeri Sriwijaya Palembang.
- Bapak Yudi Wijanarko, S.T., M.T selakuKetua Jurusan Teknik Elektro Politeknik Negeri Sriwijaya;
- Bapak Herman Yani S.T. Meng selaku Sekretaris Jurusan Teknik Elektro Politeknik Negeri Sriwijaya;
- 4. Bapak Ciksadan, S.T., M.Kom., selaku Ketua Program Studi Teknik Telekomunikasi Politeknik Negeri Sriwijaya.
- Seluruh dosen, staf bengkel dan laboratorium Jurusan Teknik Elektro Program Studi Teknik Telekomunikasi Politeknik Negeri Sriwijaya.

- Kedua orang tua, saudara-saudara ku tercinta yang telah memberikan dukungan moril dan materil sehingga penulis mampu menyelesaikan laporan akhir ini.
- Rekan-rekan yang telah membantu dalam penyelesaikan laporan akhir ini terkhususkan kelas 6TB Teknik Elektro Program Studi Teknik Telekomunikasi.

Dalam penyusunan laporan ini tentu saja banyak terdapat kekurangan dan kesalahan, untuk itu penulis dengan senang hati menerima kritik, saran dan masukan dari pembaca yang bersifat membangun untuk kesempurnaan laporan ini. Semoga laporan ini dapat bermanfaat bagi mahasiswa Politeknik Negeri Sriwijaya, khususnya Jurusan Teknik Elektro Program Studi Teknik Telekomunikasi.

Palembang, Juli 2017

Penulis

# **DAFTAR ISI**

| Halaman |
|---------|
| Halaman |

| HALAMAN JUDUL                                             | i        |
|-----------------------------------------------------------|----------|
| HALAMAN PENGESAHAN                                        | ii       |
| LEMBAR PERNYATAAN KEASLIAN                                | iii      |
| МОТТО                                                     | iv       |
| ABSTRAK                                                   | V        |
| KATA PENGANTAR                                            | vii      |
| DAFTAR ISI                                                | ix       |
| DAFTAR GAMBAR                                             | xi       |
| DAFTAR TABEL                                              | xvii     |
| DAFTAR LAMPIRAN                                           | sviii    |
| BAB I PENDAHULUAN                                         | 1        |
| 1.1 Latar Belakang                                        | 1        |
| 1.2 Perumusan Masalah                                     | 3        |
| 1.3 Pembatasan Masalah                                    | 3        |
| 1.4 Tujuan dan Manfaat                                    | 2        |
| 1.4.1 Tujuan                                              | 2        |
| 1.4.2 Manfaat                                             | 3        |
| 1.5 Metodelogi Penulisan                                  | 4        |
| 1.6 Sistematika Penulisan                                 | 5        |
|                                                           |          |
| BAB II TINJAUAN PUSTAKA                                   | 5        |
| 2.1 CNC (Computer Numerical Control)                      | 6        |
| 2.2 GRBL Controller                                       | 6        |
| 2.3 Motor Stepper                                         | 8        |
| 2.3.1 Pengertian Motor Stepper                            | 8        |
| 2.3.2 Kontruksi Motor Stepper                             | 9<br>11  |
| 2.5.5 Prinsip Kerja Motor Stepper                         | 11<br>14 |
| 2.5.4 Aprikasi Motor Stepper                              | 14<br>15 |
| 2.4 Fower Supply                                          | 15<br>17 |
| 2.4.1 Jenns-Jenns 1 Ower Suppry<br>2.5 Driver Motor Δ/988 | 18       |
| 2.5 Dirver Wotor A4908                                    | 18       |
| 2.5.1 Kangkalan Diver Wotor 744900                        | 19       |
| 2.6 Spindle                                               | 20       |
| 2.7 Ball Screw                                            | 21       |
| 2.8 Linear Bearing                                        | 22       |
| 2.8.1 Jenis Linear Ball Bearing                           | 22       |
| 2.9 G-Code dan M-Code                                     | 25       |
| <b>ΔΑΦ ΤΗ ΔΑΝΟΑΝΟ ΦΑΝΟΙΝΙΑΙΑ</b> Τ                        | 76       |
| 2 1 Umum                                                  | 40<br>26 |
|                                                           | 20       |

| BAB V KESIMPULAN DAN SARAN<br>5.1 Kesimpulan<br>5.2 Saran.          | <b>14</b><br>14<br>14 |
|---------------------------------------------------------------------|-----------------------|
| BAB V KESIMPULAN DAN SARAN                                          | <b>14</b><br>14       |
| BAB V KESIMPULAN DAN SARAN                                          | 14                    |
|                                                                     |                       |
| Control 3 Axis Sistem X Y dan Z                                     |                       |
| 4.9 Spesifikasi Mesin CNC Router dengan Aplikasi GRBL 0.9           |                       |
| 4.8 Analisa                                                         | 14                    |
| 4.7.2 Pembacaan G-Code                                              | 13                    |
| 4.7.1 Program G-Code                                                | 69                    |
| 4.7 Data <i>Software</i>                                            | 69                    |
| 4.6.2 Hasil Pengujian Sumbu X, Y dan Z Secara Bersamaan             | 67                    |
| 4.6.1 Hasil Pengujian Sumbu X, Y dan Z                              | 66                    |
| 4.6 Pengujian Sumbu X, Y dan Z Melalui Software GRBL                | 66                    |
| 4.5 Tampilan Software Ketika Memproses Gcode                        | 64                    |
| Menggunakan Software GRBL 0.9                                       | 61                    |
| 4.4.1 Cara Mengkonfigurasi Mesin CNC Router dengan                  |                       |
| GRBL 0.9                                                            | 61                    |
| 4.4 Konfigurasi Mesin CNC Router dengan Menggunakan Software        |                       |
| 4.3 Mengkonversi Layout Pada Software Eagle Menjadi G-Code          | 50                    |
| 4.2 Flowchart Aplikasi Mesin CNC Router                             | 49                    |
| 4.1 Tujuan Pembahasan                                               | 49                    |
| BAB IV PEMBAHASAN                                                   | 49                    |
| 3.10 Hasil Perancangan Mesin CNC Router                             | 50                    |
| 3.9 <i>Flowchart</i> Aplikasi Mesin CNC                             |                       |
| 3.8.1 Pemrograman Arduino                                           |                       |
| 3.8 Pemrograman                                                     |                       |
| Layout Editor)                                                      |                       |
| 3./.1 Instalasi Software EAGLE ( <i>Easily Applicable Graphical</i> |                       |
| 3.7 Perancangan Software                                            | 42                    |
| 3.6.5 Pemasangan Perangkat Elektronik                               |                       |
| 3.6.4 Perakitan Perangkat Keras Secara Keseluruhan                  | 36                    |
| Z dan Sumbu X                                                       | 34                    |
| 3.6.3 Perakitan Serta Pemasangan Stepper Motor Pada Sumbu           |                       |
| 3.6.2 Perakitan Serta Pemasangan Stepper Motor Pada Sumbu Y.        | 33                    |
| 3.6.1 Perakitan Frame                                               | 32                    |
| 3.6 Perancangan Perangkat Keras                                     | 30                    |
| 3.5 Prinsip Kerja Alat                                              | 29                    |
| 3.4 Diagram Blok Rangkaian                                          | 27                    |
| olo Balighall langkall i oranoaligall monthematical and             | 26                    |
| 3 3 Langkah-langkah Perancangan                                     |                       |

## DAFTAR GAMBAR

## Halaman

| Gambar 2.1 Contoh Mesin CNC                                          | 6   |
|----------------------------------------------------------------------|-----|
| Gambar 2.2 Control Boad GRBL                                         | 6   |
| Gambar 2.3 Tampilan GRBL Controller                                  | 7   |
| Gambar 2.4 Konfigurasi X,Y Dan Z                                     | 7   |
| Gambar 2.5 Preview Desain yang Akan Dibuat                           | 8   |
| Gambar 2.6 Motor Stepper                                             | 9   |
| Gambar 2.7 Pulsa Keluaran Motor Stepper                              | 10  |
| Gambar 2.8 Mikro Step dan Bagian dari Motor Stepper                  | 10  |
| Gambar 2.9 Bagian Stator Motor dan Rotor Motor Stepper               | 11  |
| Gambar 2.10 Diagram Motor Stepper                                    | 14  |
| Gambar 2.11 Power Supply (Adaptor)                                   | 16  |
| Gambar 2.12 Rangkaian Catu Daya                                      | 16  |
| Gambar 2.13 Skematik Diagram A4988                                   | 19  |
| Gambar 2.14 IC A4988                                                 | 20  |
| Gambar 2.15 IC A4988                                                 | 20  |
| Gambar 2.16 Spindle                                                  | 21  |
| Gambar 2.17 Skema Ball Screw                                         | 22  |
| Gambar 2.18 Linear Bearing                                           | 22  |
| Gambar 2.19 Ball Bearing Slides                                      | 23  |
| Gambar 2.20 Roller Sliding Ball Bearing                              | 24  |
| Gambar 3.1 Diagram Blok Perancangan Mesin CNC Router dengan Aplikasi |     |
| GRBL 0.9 Sistem 3 Axis X, Y dan Z                                    | 28  |
| Gambar 3.2Flowchart Perancangan Software                             | 30  |
| Gambar 3.3 Tampilan Website Untuk Mendownload Software EAGLE         | .31 |
| Gambar 3.4 Tampilan Eagle-win-6.2.0 Pada Folder Installan Software   |     |
| Eagle                                                                | 32  |
| Gambar 3.5 Tampilan Setup Pada Proses Instalasi Software Eagle       | 32  |
| Gambar 3.6 Tampilan Proses Instalasi Software Eagle                  | 33  |
| Gambar 3.7 Tampilan Setup Program Software Eagle                     | 33  |
| Gambar 3.8 Tampilan Licence Agreement Pada Instalasi Software Eagle  | 34  |
| Gambar 3.9 Tampilan Choose Destination Directory Pada Instalasi      |     |
| Software Eagle                                                       | 34  |
| Gambar 3.10 Tampilan Pemindahan Data Pada Instalasi Software Eagle   | 35  |
| Gambar 3.11 Tampilan Proses Pemindahan Data Pada Instalasi Software  |     |
| Eagle                                                                | 35  |
| Gambar 3.12 Tampilan Eagle License                                   | 36  |
| Gambar 3.13 Tampilan Proses Instalasi Software Eagle Selesai         | 36  |
| Gambar 3.14 Tampilan Website Untuk Mendownload PCB-Gcode             | 37  |
| Gambar 3.15 Tampilan Software Eagle                                  | 38  |
| Gambar 3.16 Tampilan Folder Directory Software Eagle                 | 38  |
| Gambar 3.17 Tampilan Folder Directory Software Eagle                 | 39  |
| Gambar 3.18 Tampilan Folder PCB-Gcode                                | 39  |

| Gambar 3.19 Tampilan Folder PCB-Gcode didalam folder ULP Software    | 10 |
|----------------------------------------------------------------------|----|
| Eagle                                                                | 40 |
| Gambar 3.20 Tampilan Directories Pada <i>Software</i> Eagle          | 40 |
| Gambar 3.21 Tampilan Directories Pada Tampilan Software Eagle        | 41 |
| Gambar 3.22 Tampilan Penyalinan Alamat Directories                   | 41 |
| Gambar 3.23 Tampilan Pemindahan alamat Directories                   | 42 |
| Gambar 3.24 Tampilan Penginstallan PCB-Gcode telah selesai           | 42 |
| Gambar 3.25 Tampilan Folder Installan Driver CH340SER                | 43 |
| Gambar 3.26 Tampilan CH3S40SER application                           | 43 |
| Gambar 3.27 Tampilan CH340SER application setelah dijalankan         | 44 |
| Gambar 3.28 Tampilan Install untuk driver CH3S40SER                  | 44 |
| Gambar 3.29 Tampilan proses instalasi driver CH340SER                | 45 |
| Gambar 3.30 Tampilan instalasi driver CH340SER telah selesai         | 45 |
| Gambar 3.31 Tampilan folder instalan Software GRBL 0.9               | 46 |
| Gambar 3.32 Tampilan GRBL Control application                        | 46 |
| Gambar 3.33 Tampilan software GRBL 0.9 telah terinstall              | 47 |
| Gambar 3.34 Pemrograman Arduino                                      | 48 |
| Gambar 4.1 Flowchart Aplikasi Mesin CNC Router                       | 49 |
| Gambar 4.2 Contoh Tampilan Layout Pada Eagle                         | 50 |
| Gambar 4.3 Tampilan sebelum membuka ULP                              | 51 |
| Gambar 4.4 Tampilan Setelah Membuka ULP                              | 51 |
| Gambar 4.5 Tampilan Generation Option Pada PCB-Gcode                 | 52 |
| Gambar 4.6 Tampilan Machine Setup Pada PCB-Gcode                     | 54 |
| Gambar 4.7 Tampilan Gcode Style Pada PCB-Gcode                       | 55 |
| Gambar 4.8 Tampilan Untuk Membuka ULP                                | 56 |
| Gambar 4.9 Tampilan Pada ULP Untuk Membuka pcb-gcode.ulp             | 56 |
| Gambar 4.10 Tampilan Setelah Memilih pcb-gcode.ulp                   | 57 |
| Gambar 4.11 Tampilan saat pembacaan layout dan pembuatan Gcode       | 57 |
| Gambar 4.12 Tampilan Setelah Pembuatan Gcode                         | 58 |
| Gambar 4.13 Tampilan File Gcode yang telah dibuat                    | 58 |
| Gambar 4.14 Tampilan Software GRBL                                   | 59 |
| Gambar 4.15 Cara membuka File Gcode pada Software GRBL               | 59 |
| Gambar 4.16 Tampilan Ketika akan Membuka File Gcode Pada             |    |
| Software GRBL                                                        | 60 |
| Gambar 4.17 Tampilan Layout beserta Gcode Pada Software GRBL         | 60 |
| Gambar 4.18 Konfigurasi Sumbu X, Y dan Z                             | 61 |
| Gambar 4.19 Menu-menu pada Software GRBL                             | 62 |
| Gambar 4.20 Menu-menu pada Software GRBL                             | 62 |
| Gambar 4.21 Tampilan Software Ketika Proses Pengerjaan Sedang        |    |
| Berjalan ( <i>Run</i> )                                              | 64 |
| Gambar 4.22 Tampilan <i>Software</i> Ketika Proses Pengeriaan Sedang |    |
| Berjalan ( <i>Run</i> )                                              | 64 |
| Gambar 4.23 Tampilan Software Ketika Proses Pengeriaan Diberhentikan |    |
| Sementara ( <i>Pause</i> )                                           | 65 |
| Gambar 4.24 Tampilan Software Ketika Proses Pengeriaan Telah Selesai | 65 |
| Gambar 4.25 Tampilan Software Ketika Muncul Alarm                    | 66 |
| L                                                                    |    |

| Gambar 4.26 Hasil Pengujian Sumbu X, Y dan Z Secara Bersamaan | 67 |
|---------------------------------------------------------------|----|
| Gambar 4.27 Proses Pengujian Sumbu X, Y dan Secara Bersamaan  | 68 |
| Gambar 4.28 Proses Pengujian Sumbu X, Y dan Z dalam Pembuatan |    |
| Gambar Layout                                                 | 68 |
| Gambar 4.29 Hasil Pengujian Sumbu X, Y dan Z Secara Bersamaan |    |
| Dalam Pembuatan Gambar Layout                                 | 68 |
| Gambar 4.30 Program G-Code                                    | 69 |
| Gambar 4.31 Program G-Code                                    | 69 |
| Gambar 4.32 Program G-Code                                    | 70 |
| Gambar 4.33 Program G-Code                                    | 70 |
| Gambar 4.34 Program G-Code                                    | 71 |
| Gambar 4.35 Program G-Code                                    | 71 |
| Gambar 4.36 Program G-Code                                    | 72 |
| Gambar 4.37 Program G-Code                                    | 72 |
| Gambar 4.38 Program G-Code                                    | 73 |
| Gambar 4.39 Program G-Code                                    | 73 |
| Gambar 4.40 Program G-Code                                    | 74 |
| Gambar 4.41 Program G-Code                                    | 74 |
| Gambar 4.42 Program G-Code                                    | 75 |
| Gambar 4.43 Program G-Code                                    | 75 |
| Gambar 4.44 Program G-Code                                    | 76 |
| Gambar 4.45 Program G-Code                                    | 76 |
| Gambar 4.46 Program G-Code                                    | 77 |
| Gambar 4.47 Program G-Code                                    | 77 |
| Gambar 4.48 Program G-Code                                    | 78 |
| Gambar 4.49 Program G-Code                                    | 78 |
| Gambar 4.50 Program G-Code                                    | 79 |
| Gambar 4.51 Program G-Code                                    | 79 |
| Gambar 4.52 Program G-Code                                    | 80 |
| Gambar 4.53 Program G-Code                                    | 80 |
| Gambar 4.54 Program G-Code                                    | 81 |
| Gambar 4.55 Program G-Code                                    | 81 |
| Gambar 4.56 Program G-Code                                    | 82 |
| Gambar 4.57 Program G-Code                                    | 82 |
| Gambar 4.58 Program G-Code                                    | 83 |
| Gambar 4.59 Program G-Code                                    | 83 |
| Gambar 4.60 Program G-Code                                    | 84 |
| Gambar 4.61 Program G-Code                                    | 84 |
| Gambar 4.62 Program G-Code                                    | 85 |
| Gambar 4.63 Program G-Code                                    | 85 |
| Gambar 4.64 Program G-Code                                    | 86 |
| Gambar 4.65 Program G-Code                                    | 86 |
| Gambar 4.66 Program G-Code                                    | 87 |
| Gambar 4.67 Program G-Code                                    | 87 |
| Gambar 4.68 Program G-Code                                    | 88 |
| Gambar 4.69 Program G-Code                                    | 88 |
| -                                                             |    |

| Gambar 4.70 Program G-Code  | .89  |
|-----------------------------|------|
| Gambar 4.71 Program G-Code  | 89   |
| Gambar 4.72 Program G-Code  | 90   |
| Gambar 4.73 Program G-Code  | 90   |
| Gambar 4.74 Program G-Code  | 91   |
| Gambar 4.75 Program G-Code  | 91   |
| Gambar 4.76 Program G-Code  | 92   |
| Gambar 4.77 Program G-Code  | 92   |
| Gambar 4.78 Program G-Code  | .93  |
| Gambar 4.79 Program G-Code  | .93  |
| Gambar 4.80 Program G-Code  | 94   |
| Gambar 4.81 Program G-Code  | 94   |
| Gambar 4.82 Program G-Code  | .95  |
| Gambar 4.83 Program G-Code  | 95   |
| Gambar 4.84 Program G-Code  | 96   |
| Gambar 4.85 Program G-Code  | 96   |
| Gambar 4.86 Program G-Code  | 97   |
| Gambar 4.87 Program G-Code  | 97   |
| Gambar 4.88 Program G-Code  | 98   |
| Gambar 4.89 Program G-Code  | 98   |
| Gambar 4.90 Program G-Code  | 99   |
| Gambar 4.91 Program G-Code  | 99   |
| Gambar 4.92 Program G-Code  | .100 |
| Gambar 4.93 Program G-Code  | .100 |
| Gambar 4.94 Program G-Code  | .101 |
| Gambar 4.95 Program G-Code  | .101 |
| Gambar 4.96 Program G-Code  | 102  |
| Gambar 4.97 Program G-Code  | .102 |
| Gambar 4.98 Program G-Code  | 103  |
| Gambar 4.99 Program G-Code  | 103  |
| Gambar 4.100 Program G-Code | 104  |
| Gambar 4.101 Program G-Code | 104  |
| Gambar 4.102 Program G-Code | 105  |
| Gambar 4.103 Program G-Code | 105  |
| Gambar 4.104 Program G-Code | 106  |
| Gambar 4.105 Program G-Code | 106  |
| Gambar 4.106 Program G-Code | 107  |
| Gambar 4.107 Program G-Code | 107  |
| Gambar 4.108 Program G-Code | 108  |
| Gambar 4.109 Program G-Code | .108 |
| Gambar 4.110 Program G-Code | .109 |
| Gambar 4.111 Program G-Code | 109  |
| Gambar 4.112 Program G-Code | .110 |
| Gambar 4.113 Program G-Code |      |
| Gambar 4.114 Program G-Code | .111 |
| Gambar 4.115 Program G-Code | .111 |
| 0                           | -    |

| Gambar 4.116 Program G-Code | 112 |
|-----------------------------|-----|
| Gambar 4.117 Program G-Code | 112 |
| Gambar 4.118 Program G-Code | 113 |
| Gambar 4.119 Program G-Code | 113 |
| Gambar 4.120 Program G-Code | 114 |
| Gambar 4.121 Program G-Code | 114 |
| Gambar 4.122 Program G-Code | 115 |
| Gambar 4.123 Program G-Code | 115 |
| Gambar 4.124 Program G-Code | 116 |
| Gambar 4.125 Program G-Code | 116 |
| Gambar 4.126 Program G-Code | 117 |
| Gambar 4.127 Program G-Code | 117 |
| Gambar 4.128 Program G-Code | 118 |
| Gambar 4.129 Program G-Code | 118 |
| Gambar 4.130 Program G-Code | 119 |
| Gambar 4.131 Program G-Code | 119 |
| Gambar 4.132 Program G-Code | 120 |
| Gambar 4.133 Program G-Code | 120 |
| Gambar 4.134 Program G-Code | 121 |
| Gambar 4.135 Program G-Code | 121 |
| Gambar 4.136 Program G-Code | 122 |
| Gambar 4.137 Program G-Code | 122 |
| Gambar 4.138 Program G-Code | 123 |
| Gambar 4.139 Program G-Code | 123 |
| Gambar 4.140 Program G-Code | 124 |
| Gambar 4.141 Program G-Code | 124 |
| Gambar 4.142 Program G-Code | 125 |
| Gambar 4.143 Program G-Code | 125 |
| Gambar 4.144 Program G-Code | 126 |
| Gambar 4.145 Program G-Code | 126 |
| Gambar 4.146 Program G-Code | 127 |
| Gambar 4.147 Program G-Code | 127 |
| Gambar 4.148 Program G-Code | 128 |
| Gambar 4.149 Program G-Code | 128 |
| Gambar 4.150 Program G-Code | 129 |
| Gambar 4.151 Program G-Code | 129 |
| Gambar 4.152 Program G-Code | 130 |
| Gambar 4.153 Program G-Code | 130 |
| Gambar 4.154 Program G-Code | 131 |
| Gambar 4.155 Program G-Code | 131 |
| Gambar 4.156 Program G-Code | 132 |
| Gambar 4.157 Program G-Code | 132 |
| Gambar 4.158 Program G-Code | 133 |
| Gambar 4.159 Program G-Code | 133 |
| Gambar 4.160 Program G-Code | 134 |
| Gambar 4.161 Program G-Code | 134 |
|                             |     |

| Gambar 4.162 Program G-Code |  |
|-----------------------------|--|
| Gambar 4.163 Program G-Code |  |
| Gambar 4.164 Program G-Code |  |
| Gambar 4.165 Program G-Code |  |
| Gambar 4.166 Program G-Code |  |
|                             |  |

## DAFTAR TABEL

## Halaman

| Tabel 2.1 Formasi Tegangan / Logika pada Stepper Motor           | 13  |
|------------------------------------------------------------------|-----|
| Tabel 2.2 Formasi Double Active Bit Untuk Mode Putaran Full Step | 14  |
| Tabel 4.1 Hasil Pengujian Alat untuk Sumbu X,Y dan Z             | 66  |
| Tabel 4.2 Keterangan Dari Contoh Program Gcode                   | 137 |

### **DAFTAR LAMPIRAN**

- Lampiran 1 Surat Kesepakatan Bimbingan Laporan Akhir Pembimbing I
- Lampiran 2 Surat Kesepakatan Bimbingan Laporan Akhir Pembimbing II
- Lampiran 3 Lembar Bimbingan Laporan Akhir Pembimbing I
- Lampiran 4 Lembar Bimbingan Laporan Akhir Pembimbing II
- Lampiran 5 Surat Permohonan Meminjam Alat
- Lampiran 6 Lembar Rekomendasi Ujian Laporan Akhir
- Lampiran 7 Lembar Revisi Laporan Akhir
- Lampiran 8 Progress Kemajuan Laporan Akhir
- Lampiran 9 Bukti Penyerahan Hasil Karya / Rancang Bangun
- Lampiran 10 List Program
- Lampiran 11 Program / Setting Software GRBL
- Lampiran 12 Prosedur Pembuatan Layout
- Lampiran 13 Tabel G-Code dan M-Code
- Lampiran 14 Hasil Perancangan Mesin CNC Router